SV-IC-1A-V1

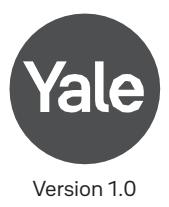

# **Quick Installation Guide**

### Installation Instructions

- 1. Download the Yale Home application from AppStore or Google Play.
- 2. Create an account and login to the Yale Home application.
- 3. Insert the USB cable in the camera and in the power adapter.
- 4. Insert power adapter in a power socket and wait until the camera is blinking green before you continue.
- 5. Select "Set up a Device" from the menu.
- 6. Scan the QR code on the bottom of the Yale Smart Indoor Camera.
- 7. Follow the in-app installation instructions.

### ■ How do I restart the Yale Smart Indoor Camera?

There are two ways to restart your Yale Smart Indoor Camera and the first option is to do it in the Yale Home application:

- 1. Open Yale Home application on your smartphone.
- 2. Go to settings tab.
- 3. Go into settings for the Yale Smart Indoor Camera.
- 4. Scroll down and choose "Restart device".

The other option is to do a hardware restart, and this is done by removing the USB cable from the camera and put it back in. This will make a full restart, compared to the other option that only restarts the software in the camera.

### ■ How do I uninstall/remove my Yale Smart Indoor Camera from Yale Home?

- 1. Open Yale Home application on your smartphone.
- 2. Go to settings tab and then into settings for the Yale Smart Indoor Camera.
- 3. Scroll down and choose "Remove device".
- 4. Wait until the camera starts blinking green in a pattern of 2 blinks, pause, 2 blinks etc.
- 5. If the camera does not start to blink, please follow the factory reset instructions below.

## How do I factory reset my Yale Smart Indoor Camera?

- 1. Hold the On/Off button in the bottom of the camera for around 12 seconds, you will hear a beep when you should release the button.
- 2. When the camera has restarted and starts blinking green it is completely factory reset and removed from the Yale Home eco-system.
- 3. It is now ready to be installed again.

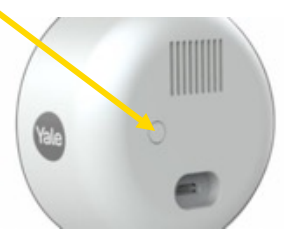

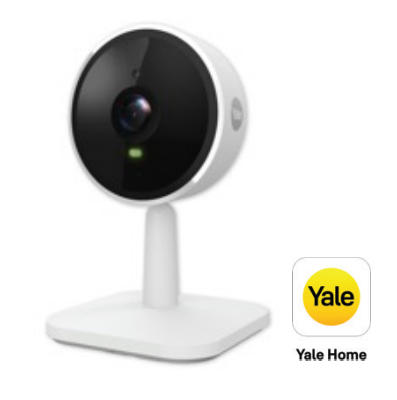